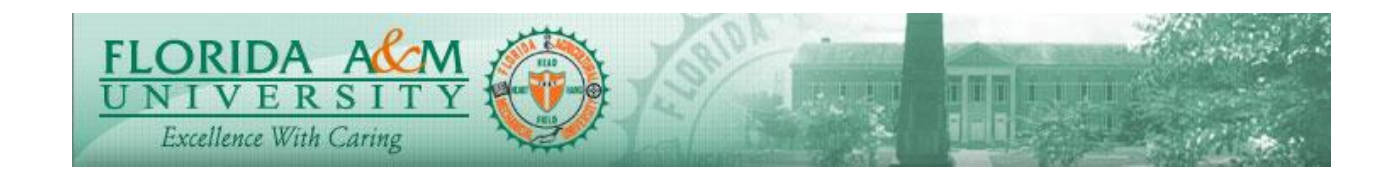

| Process          | Manager Reviews and Requests<br>Employee Acknowledgement<br>Business Process: 6.00<br>Date Created: 05/13/2018<br>Date Revised: 11/06/2019 |  |
|------------------|----------------------------------------------------------------------------------------------------|--|
| Purpose          | Manager Reviews Evaluation with Employee and Requests Employee<br>Acknowledgement                                                          |  |
| Navigation       | Self Service > Performance Management >Performance Documents> Current<br>Documents                                                         |  |
| Prerequisites    | Employee May or May not Complete Self Evaluation                                                                                           |  |
| Helpful<br>Hints |                                                                                                    |  |

| STEP | DESCRIPTION                                                                                                    | EXPECTED RESULTS                                                                                                    |
|------|----------------------------------------------------------------------------------------------------|----------------------------------------------------------------------------------------------------|
| 1.   | Log in to iRattler Navigate to Manager<br>Self Service > Performance Management<br>> Performance Documents > Current<br>Documents<br>Option 2:<br>Log in to iRattler Click on the Manager<br>Self Service Tile.<br>Click on Team Performance Tile<br>Click on Current Documents Click on<br>Evaluation for the Employee | Concentence Selection Page Displays     Intervention     Intervention     Interventin     Intervention |
| 2.   | Manager Clicks on the Employee Nae evaluation to be reviewed.                                                                                                    |                                                                                                    |
| 3.   | (If the employee Completes Self<br>Evaluation, follow Step 3 onwards, if not                                                                                                    | Employees Comments Display                                                                                                    |

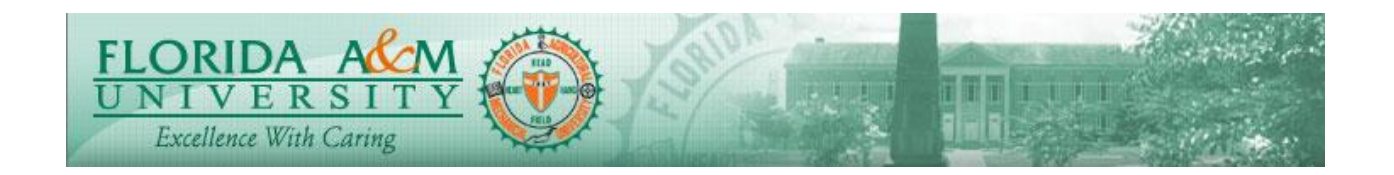

| STEP | DESCRIPTION                                                                    | EXPECTED RESULTS                                                                                                    |
|------|--------------------------------------------------------------------------------|----------------------------------------------------------------------------------------------------|
|      | Skip to Step 5)<br>Manager Clicks on Review Self<br>Evaluation and Clicks View | Performance Process O O Product Reference Process Process Pro |
| 4.   | Manager View Employee Ratings and<br>Comments                                  | Employee Comments Display                                                                                                    |
| 5.   | Clicks Request Acknowledgment Button<br>(Top Right)                            |                                                                                                    |
| 6.   | Click Confirm                                                                  | Request Confirmed     Image: PF 22   Image: PF 22   Ima                                                                                                    |
| 7.   | View Acknowledgement Request<br>Confirmation                                   | Acknowledgement Requests Confirmation displays                                                                                                    |

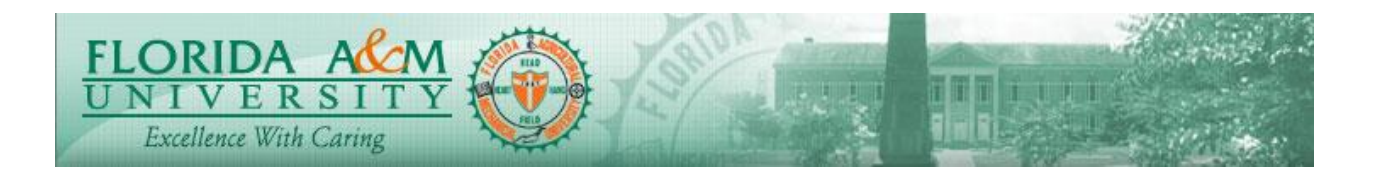